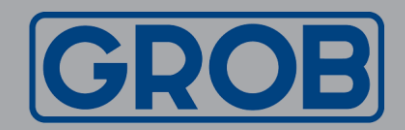

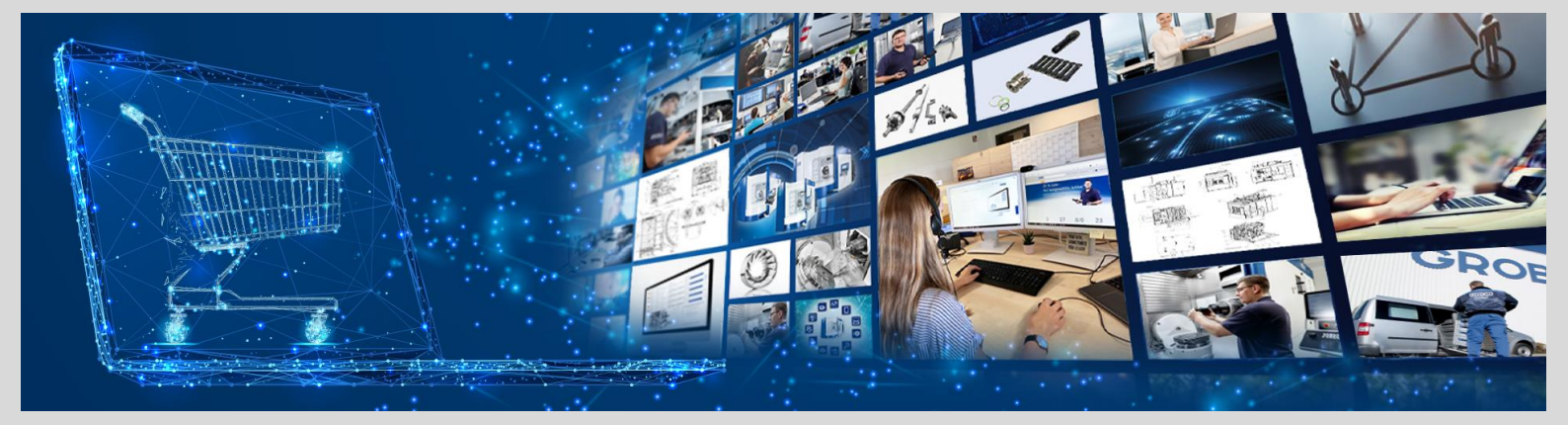

# Webshop GROB<sup>4</sup>Care Anleitung OCI Integration

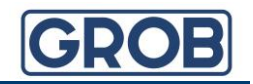

## Was ist OCI und was sind die Vorteile?

Die OCI (Open Catalog Interface) von GROB ist eine SAP Standard-Schnittstelle. Das Interface dient der Integration des Webshops GROB<sup>4</sup>Care in Ihr ERP-System.

- ✓ Übergabe des Webshop-Warenkorbs in Ihr ERP System
- Zeitersparnis durch Prozessautomatisierung
- Vereinfachung
- ✓ Alle Preise auf einen Blick
- Aktuelle Verfügbarkeiten

Ihr Prozess von der Auswahl der richtigen Ersatzteile bis zur Bestellung:

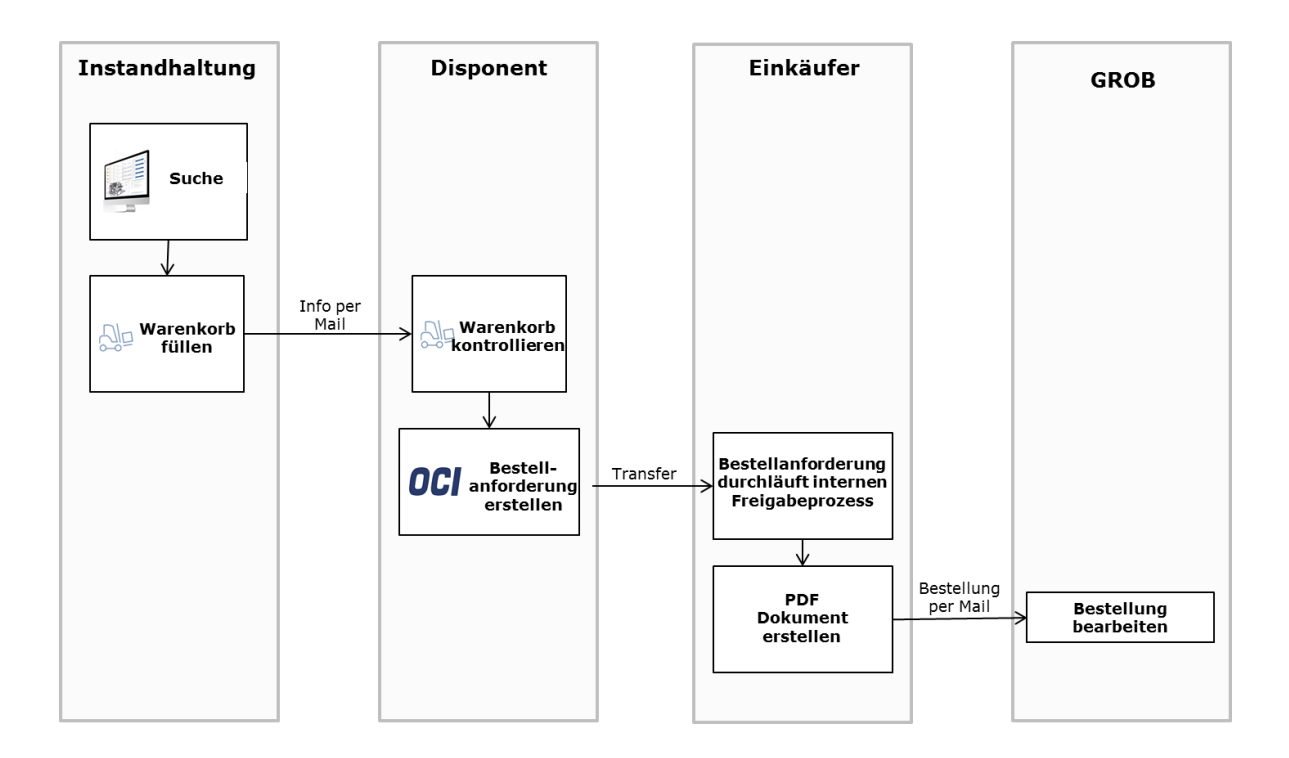

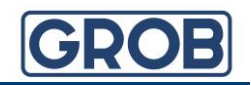

## Wie kann eine Bestellanforderung mit dem Webshop GROB4Care erstellt werden?

Der Besteller möchte eine Bestellanforderung in seinem ERP<sup>2)</sup> erstellen. Hierzu wählt er die Transaktion ME51N und wählt den "Katalog" GROB4Care aus.

| Bestellanforderung anlegen                                                                                                    |          |           |          |                 |           |          |            |            |      |
|----------------------------------------------------------------------------------------------------|----------|-----------|----------|-----------------|-----------|----------|------------|------------|------|
| Belegübersicht ein 🗏 🛅 🖆 👔 🖉 Pers. Einstellung                                                                                 |          |           |          |                 |           |          |            |            |      |
| Implementation         Bezugsquelenfindung         Katalogauswahl           Kopf         Katalogauswahl         Katalogauswahl |          |           |          |                 |           |          |            |            |      |
| 변 및 [[@_, 호텔()] [] · [] · [] · [] · [] · [] · [] · []                                                                          |          |           |          |                 |           |          |            |            |      |
| Status Pos. K P Material Kurztext                                                                                              | Menge ME | BME BwrtP | reis Pro | Gesamtwert Lief | erdatum W | Varengrp | Anforderer | BedarfsNr. | AnfD |
|                                                                                                    |          |           | 0        |                 |           |          |            |            |      |
|                                                                                                    |          |           | 0        |                 |           |          |            |            |      |
|                                                                                                    |          |           | 0        |                 |           |          |            |            |      |
|                                                                                                    |          |           | •        |                 |           |          |            |            |      |

Daraufhin öffnet sich im ERP Browser der Webshop GROB<sup>4</sup>Care. Sie können nun nach Belieben den Warenkorb des Shops füllen und im Anschluss daran, alle Warenkorb-Positionen Ihrer Bestellanforderung übergeben. Die Anforderung kann nun Ihren internen Genehmigungsprozess durchlaufen und Sie bestellen wie gewohnt per Mail oder Fax bei GROB.

### In 3 Schritten integrieren Sie den Webshop in Ihr ERP System<sup>2)</sup>

Voraussetzung ist, dass sie die Berechtigungen zum Customizing haben.

Zu Beginn müssen einige Einstellungen vorgenommen werden. Hierzu wählen Sie bitte die Transaktion SPRO und das Feld <SAP Referenz-IMG>.

| ¢ | <u>P</u> rojekt                                          | <u>B</u> earbeiten | <u>S</u> pringen | <u>E</u> instellungen | <u>W</u> erkzeuge | S <u>y</u> stem | <u>H</u> ilfe |         |  |
|---|----------------------------------------------------------|--------------------|------------------|-----------------------|-------------------|-----------------|---------------|---------|--|
| ( |                                                          |                    | ▼ « 🛛            | 🜏 🚷 🔛                 | 🕀 🛍 🕅 I           | <b>55</b> 5     | <u>11</u>     |         |  |
|   | Custon                                                   | nizing: Pro        | ojektbea         | rbeitung              |                   |                 |               |         |  |
| 6 | ଝିଙ SAP Referenz-IMG 🚺 IMG-Information Projektauswertung |                    |                  |                       |                   |                 |               |         |  |
|   | Mein Custo                                               | mizing Arbeitsv    | vorrat           |                       |                   |                 |               |         |  |
|   | Projekt                                                  | Bezeichnur         | ng               |                       |                   |                 |               | <b></b> |  |
|   |                                                          |                    |                  |                       |                   |                 |               | -       |  |

Navigieren Sie sich über die Struktur <Materialwirtschaft>, <Einkauf>, <Umfelddaten> zu den Web-Services: ID und Beschreibung.

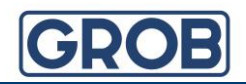

| Einführungsleitfaden anzeigen                                 |
|---------------------------------------------------------------|
| 📚 👫 🕴 Existierende BC-Sets 🔗 BC-Sets zur Aktivität 🔗 Aktivier |
| Struktur                                                      |
| 🕨 🗟 Logistik Allgemein                                        |
| <ul> <li>Environment, Health &amp; Safety</li> </ul>          |
| 🕨 🔂 Vertrieb                                                  |
| <ul> <li>Materialwirtschaft</li> </ul>                        |
| 🕨 🗟 🛛 Allgemeine Einstellungen Materialwirtschaft             |
| <ul> <li>Verbrauchsgesteuerte Disposition</li> </ul>          |
| <ul> <li>Einkauf</li> </ul>                                   |
| <ul> <li>Umfelddaten</li> </ul>                               |
| • 🗟 🌳 Eigenschaften der Systemmeldungen festlegen             |
| • 🗟 🍄 Vorschlagswerte für Einkäufer festlegen                 |
| • 🗟 🍄 Steuerstandort festlegen                                |
| 🔹 🔛 Darstellungsart für Datum/Periode pflegen                 |
| 🕐 🚱 🎲 Web-Services: ID und Beschreibung                       |
| <ul> <li>I60 materiaistamm</li> </ul>                         |

**1.** In der Transaktion "Web-Services: ID und Beschreibung" rufen Sie bitte "Neue Einträge" auf.

| Sicht "Web-Services: | ID und Beschreibung" ändern: Übersicht |
|----------------------|----------------------------------------|
| 💖 🕄 Neue Einträge    |                                        |

**2.** Als Web Service ID geben Sie bitte "GROB4Care" ein. Die Beschreibung lautet ebenfalls "GROB4Care".

Neue Einträge: Detail Hinzugefügte 🦻 🗟 🞝 🕒 Dialogstruktur Web Service ID GROB4Care Web-Services: ID und Be • Aufrufstruktur Web-Services: ID und Beschreibung Beschreibung GROB4Care Default-Kennz. ✓ Prod.Detail ✓ Validierung Bezugsquellen ✓ Übergreifende Suche ✓ Partner Detail HTTP GET verwenden Pfad für Symbol

Bitte setzen sie einen Haken bei folgenden Parametern:

<sup>2)</sup>Alle Bezeichnungen und Angaben beziehen sich auf das SAP-ERP. In anderen ERP-Systemen kann dies unter Umständen abweichen.

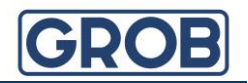

**3.** Durch einen Doppelklick auf die "Aufrufstruktur" links in der Navigation gelangen Sie zu einer Übersichtsseite:

| Sicht "Aufrufstruktur" ändern: Übersicht |                                                          |                                 |  |  |  |  |  |
|------------------------------------------|----------------------------------------------------------|---------------------------------|--|--|--|--|--|
| 💖 Neue Einträge 🗈 🖶 🖙 🖡 🖡                |                                                          |                                 |  |  |  |  |  |
| Dialogstruktur  Web-Services: ID und Be  | Veb Service ID GROB4Care_Live                            |                                 |  |  |  |  |  |
| • 📂 Aufrufstruktur                       | Aufrufstruktur                                           |                                 |  |  |  |  |  |
|                                          | Lfd.Nummer Name eines Parameters Wert des Parameters für | den Web Service                 |  |  |  |  |  |
|                                          | 1 https://shop.grobgroup.                                | com/c4s_oci_api/auth/oci/login? |  |  |  |  |  |
|                                          | 2 USERNAME test.test@grob.de                             |                                 |  |  |  |  |  |
|                                          | 3 PASSWORD 123456                                        |                                 |  |  |  |  |  |
|                                          | 5 SHOP_ID 2                                              |                                 |  |  |  |  |  |
|                                          | 6 HOOK_URL                                               |                                 |  |  |  |  |  |

Bitte geben Sie wie oben dargestellt 4 Parameter ein. Die Reihenfolge ist hierbei zwingend notwendig.

Unter der laufenden Nummer 1 muss die URL stehen. Hier bitte

https://shop.grobgroup.com/c4s\_oci\_api/auth/oci/login? eingeben.

In den Festwerten 2 und 3 schreiben Sie bitte Ihren Usernamen und Passwort.

Das Passwort darf keine Sonderzeichen enthalten!

Unter 5 muss die Shop\_ID "2" stehen.

Die HOOK\_URL wird automatisch vergeben.

Scrollen Sie nun in diesem SAP-Fenster weiter nach rechts und stellen Sie folgende Werte im "Typ" ein:

| 년 Tabellensicht <u>B</u> earbeiten                                                                                                    | <u>S</u> pringen A | us <u>w</u> ahl Hilfs <u>m</u> ittel System <u>H</u> | lilfe         |   |
|----------------------------------------------------------------------------------------------------|--------------------|------------------------------------------------------|---------------|---|
| <ul> <li>The second second</li></ul> | « 📙   🜏 🌗          | a 😪 i 🖴 ii iii iii ii 🗈 🗈 🗊                          | 1   💭 🖻   🕜 🖳 |   |
| Sicht "Aufrufstrukt                                                                                                    | ur" ändern:        | Übersicht                                            |               |   |
| 🧌 Neue Einträge 🗈 🖥                                                                                                    | <b>s</b> 🖪 🖪 🕼     |                                                      |               |   |
| Dialogstruktur  Veb-Services: ID und Be                                                                                                    | Web Service ID     | GROB4Care4                                           |               |   |
|                                                                                                    | Aufrufstruktu      | r                                                    |               |   |
|                                                                                                    | Lfd.Nummer         | Тур                                                  |               |   |
|                                                                                                    | 1                  | URL                                                  | <b>•</b>      |   |
|                                                                                                    | 2                  | Festwert                                             | <b>*</b>      |   |
|                                                                                                    | 3                  | Festwert                                             | •             |   |
|                                                                                                    | 5                  | Festwert                                             | <b>•</b>      |   |
|                                                                                                    | 6                  | Rücksprung-URL                                       | <b>*</b>      | # |
|                                                                                                    |                    |                                                      |               |   |
|                                                                                                    |                    |                                                      |               |   |
|                                                                                                    |                    |                                                      |               |   |
|                                                                                                    |                    |                                                      |               |   |

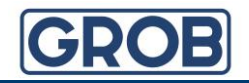

Nach dem Abspeichern, kann es sein, dass ein Pop-Up-Fenster erscheint:

| einfach auf das Blatt und danr | im nächsten Popup irgendeinen Namen vergeben: |   |
|--------------------------------|-----------------------------------------------|---|
| 🖙 Abfrage Customizing-Au       | ftrag                                         | × |
| Viewclusterpflege: Daten       | MMPUROCI_VC                                   |   |
| Auftrag                        |                                               |   |
| Kurzbeschreibung               |                                               |   |
|                                | V   🐼 📴 📄 Eigene Aufträge                     | × |

Hier auf den markierten Button klicken und die gewünschte Bezeichnung vergeben.

#### Sie haben Fragen und benötigen Hilfe?

Wir helfen Ihnen sehr gern: Customer Service GROB4Care

GROB-WERKE GmbH & Co. KG Industriestraße 4 87719 Mindelheim

Phone:+49 (8261) 996-9777E-Mail:GROB4Care.support@grobgroup.comInternet:https://shop.grobgroup.com